## Inclusão de CFOP no Livro Fiscal

| cesso Sistema G                                                                       | eral Tabelas Movimento Relatórios                                                                              | Janela      | s Ajuda?                                                                                     |   |
|---------------------------------------------------------------------------------------|----------------------------------------------------------------------------------------------------|-------------|----------------------------------------------------------------------------------------------|---|
| Acesso<br>Sistema<br>Geral<br>Tabelas<br>Ajuda?<br>Movimento<br>Relatórios<br>Janelas | Empresa<br>Cliente/Fornecedor<br>Produto<br>Veículo<br>Localização<br>Orientador Operação<br>TIM<br>Tributação |             | ie 100% seu<br>critório                                                                      |   |
|                                                                                       | Fiscal                                                                                                    | •           | Código de Operação Fiscal - CFOP                                                             |   |
|                                                                                       | Tabelas Legais<br>Tabelas Genéricas<br>Relatórios Genéricos                                                    | )<br>)<br>) | Modelo de Documentos<br>Espécie de Documentos<br>Série de Nota Fiscal<br>Situação Tributária | 1 |
|                                                                                       | Gerencial                                                                                                    | • 'F        |                                                                                              |   |
|                                                                                       | Parâmetro<br>Gerenciador de Sistemas Externos                                                                  |             |                                                                                              |   |

Acessar o Livro Fiscal Menu Geral>Fiscal>Código de Operação Fiscal - CFOP

Clicar na opção Inserir Registro + e inserir os dados do novo CFOP

| 💽 Cadastro Có    | digo Fiscal - CFOP                                | _ 🗆 🗙   |
|------------------|---------------------------------------------------|---------|
| Código           | 5667                                              | <b></b> |
| Descrição        | VENDA DE COMBUSTÍVEL OU LUBRIFICANTE A CONSUMIDOR |         |
| Resumida         | VENDA DE COMBUSTÍVEL OU LUBRIFICANTE A CONSUMIDOR |         |
| Tipo de Registro | Item                                              |         |
|                  | 🗹 Validar Operações Internas/Externas             |         |
|                  | Sub-itens do CFOP                                 |         |
| Código           | Descrição                                         |         |
|                  | + < > < < <                                       |         |

Tipo de Registro deve ser Item.

Aotomaticamente ele será incluido no Grupo 5650 SAIDAS DE COMBUSTIVEIS, DERIVADOS OU NÃO DE PETROLEO E LUBRIFICANTES

| 💽 Pe       | squ | uisa de Códigos Fiscais - CFOP 📃 💷                                                                     | S. |
|------------|-----|----------------------------------------------------------------------------------------------------|----|
| Tin        | Pe  | squisa - E9 Descrição                                                                                  | -  |
| T.P.       |     | Estrutura Completa                                                                                     |    |
| LFU        | PIE | mt./Saidaj lodos - Expandir - Retrair Proxima Ucorrencia O Somente Itens                               |    |
| Códig      | 5   | Descrição                                                                                              | -  |
| Ē          |     | 5450 SISTEMAŞ DE INTEGRAÇÃO                                                                            |    |
| Đ.         |     | 5550 OPERAÇÕES COM BENS DE ATIVO IMOBILIZADO E MATERIAIS PARA USO OU CONSUMO                           |    |
| Đ          |     | 5600 CREDITOS E RESSARCIMENTOS DE ICMS                                                                 |    |
| ¢.         |     | 5650 SAIDAS DE COMBUSTIVEIS , DERIVADOS OU NAO DE PETROLEO E LUBRIFICANTES                             |    |
|            | F   | 5651 VENDA DE COMBUSTIVEL OU LUBRIFICANTE DE PRODUCAO DO ESTABELECIMENTO DESTINADO A INDUSTRIALIZACA   |    |
|            | 1   | 5652 VENDA DE COMBUSTIVEL OU LUBRIFICANTE DE PRODUCAO DO ESTABELECIMENTO DESTINADA A COMERCIALIZACA(   |    |
|            | 1   | 5653 VENDA DE COMBUSTIVEL OU LUBRIFICANTE DE PRODUCAO DO ESTABELECIMENTO DESTINADA A CONSUMIDOR FIN/   |    |
|            | 1   | 5654 VENDA DE COMBUSTIVEL OU LUBRIFICANTE ADQUIRIDO OU RECEBIDO DE TERCEIROS DESTINADO A INDUSTRIALIZA | T  |
|            | F   | 5655 VENDA DE COMBUSTIVEL OU LUBRIFICANTE ADQUIRIDO OU RECEBIDO DE TERCEIROS DESTINADO A COMERCIALIZA  |    |
|            | F   | 5656 VENDA DE COMBUSTIVEL OU LUBRIFICANTE ADQUIRIDO OU RECEBIDO DE TERCEIROS DESTINADO A CONSUMIDOR I  |    |
|            | F   | 5657 REMESSA DE COMBUSTIVEL OU LUBRIFICANTE ADQUIRIDO OU RECEBIDO DE TERCEIROS PARA VENDA FORA DO ES   |    |
|            | F   | 5658 TRANSFERENCIA DE COMBUSTIVEL OU LUBRIFICANTE DE PRODUCAO DO ESTABELECIMENTO                       |    |
|            | F   | 5659 TRANSFERENCIA DE COMBUSTIVEL OU LUBRIFICANTE ADQUIRIDO DE TERCEIRO                                |    |
|            | F   | 5660 DEVOLUCÃO DE COMPRA DE COMBUSTIVEL OU LUBRIFICANTE ADQUIRIDO PARA INDUSTRIALIZAÇÃO SUBSEQUENTE    |    |
|            | F   | 5661 DEVOLUCAO DE COMPRA DE COMBUSTIVEL OU LUBRIFICANTE ADQUIRIDO PARA COMERCIALIZAÇÃO                 |    |
|            | F   | 5662 DEVOLUCÃO DE COMPRA DE COMBUSTIVEL OU LUBRIFICANTE ADQUIRIDO POR CONSUMIDOR OU USUARIO FINAL      |    |
|            | F   | 5663 REMESSA PARA ARMAZENAGEM DE COMBUSTIVEL OU LUBRIFICANTE                                           |    |
|            | F   | 5664 RETORNO DE COMBUSTIVEL OU LUBRIFICANTE RECEBIDO PARA ARMAZENAGEM                                  |    |
|            | F   | 5665 RETORNO SIMBOLICO DE COMBUSTIVEL OU LUBRIFICANTE RECEBIDO PARA ARMAZENAGEM                        |    |
|            | -   | 5666 REMESSA POR CONTA E ORDEM DE TERCEIROS DE COMBUSTIVEL OU LUBRIFICANTE RECEBIDO PARA ARMAZENAGE    |    |
|            | -   | 5667 VENDA DE COMBUSTIVEL OU LUBRIFICANTE A CONSUMIDOR                                                 |    |
| Đ          |     | 5900 OUTRAS SAIDAS DE MERCADORIAS OU PRESTAÇÕES DE SERVIÇOS                                            |    |
| <b>P</b> - |     | 6000 SAIDAS OU PRESTAÇÕES DE SERVIÇOS PARA OUTROS ESTADOS                                              |    |
| +-         |     | 7000 SAIDAS OU PRESTAÇÕES DE SERVIÇOS PARA O EXTERIÓR                                                  |    |

## Fazer o mesmo processo para CFOP 6.667 e CFOP 7.667

| 💽 Cadastro Có    | digo Fiscal - CFOP×                                                                     |
|------------------|-----------------------------------------------------------------------------------------|
| Código           | 6667 ≑                                                                                  |
| Descrição        | VENDA DE COMBUSTÍVEL OU LUBRIFICANTE A CONSUMIDOR OU USUARIO FINAL ESTABELECIDO EM OUTR |
| Resumida         | VENDA DE COMBUSTÍVEL OU LUBRIFICANTE A CONSUMIDOR OU USUARIO                            |
| Tipo de Registro | Item                                                                                    |
|                  | ☑ Validar Operações Internas/Externas                                                   |
|                  | Sub-itens do CFOP                                                                       |
| Código           | Descrição                                                                               |
|                  |                                                                                         |
|                  |                                                                                         |
|                  |                                                                                         |
|                  |                                                                                         |
|                  |                                                                                         |
|                  |                                                                                         |
|                  |                                                                                         |
|                  | H I I I I I I I I I I                                                                   |
|                  |                                                                                         |
| •                | Cancelar alterações no registro atual (F                                                |